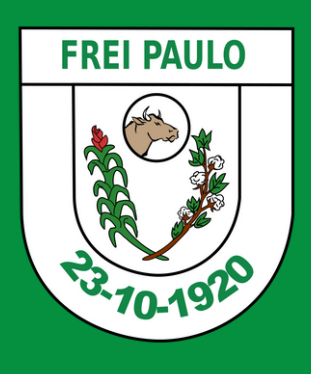

# Primeiro Acesso na OUVIDORIA

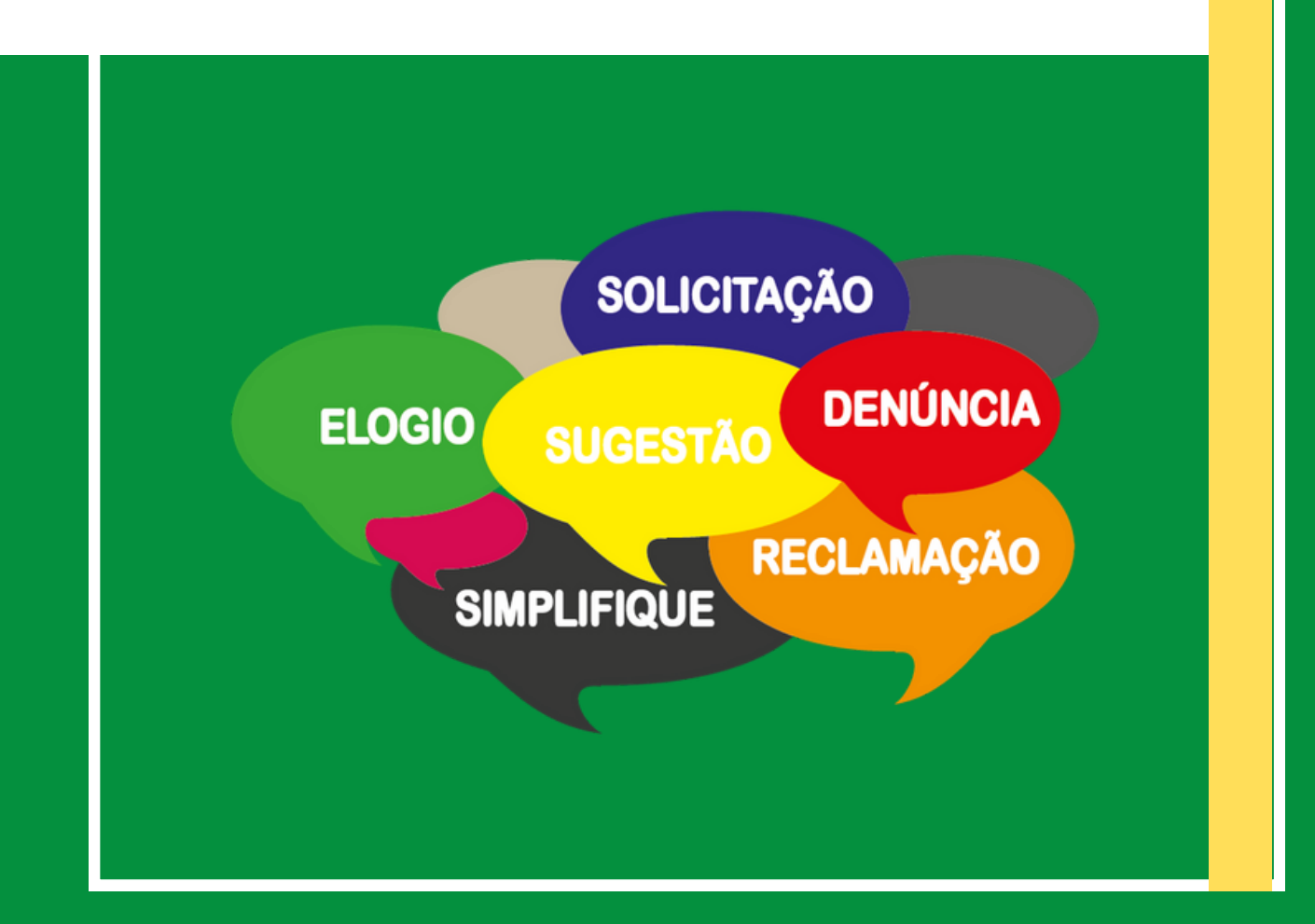

1 - Para acessar o portal de transparência, visite o site oficial da Prefeitura Municipal de Frei Paulo em: <u>www.freipaulo.se.gov.br</u> Role a página até encontrar a seção de acesso rápido e clique em "**Ouvidorias**".

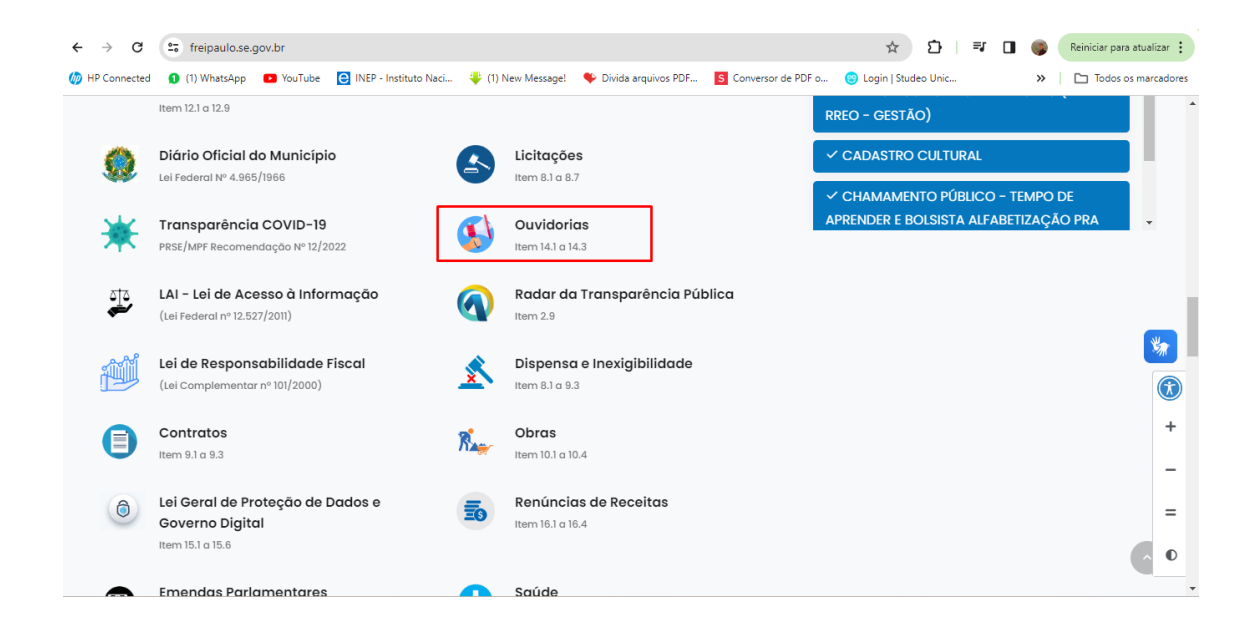

2 - Para apresentar sua manifestação eletrônica no Fala.BR, clique na opção "Cadastre Sua Manifestação".

| ← → C          | s freipaulo.se.  | gov.br/ouvido | rias                                        |                                                                   |                                                                             |                                                              | ☆ ひ =                    | ± □          | <b>(</b> | Reiniciar para | atualizar 🚦  |   |
|----------------|------------------|---------------|---------------------------------------------|-------------------------------------------------------------------|-----------------------------------------------------------------------------|--------------------------------------------------------------|--------------------------|--------------|----------|----------------|--------------|---|
| 🍈 HP Connected | 😒 (1) WhatsApp   | YouTube       | C INEP - Instituto Naci                     | (1) New Message!                                                  | Divida arquivos PDF                                                         | S Conversor de PDF o                                         | 🗐 Login   Studeo Unic    |              | »        | Todos o        | s marcadores |   |
|                |                  |               |                                             |                                                                   | PÁGINA                                                                      |                                                              |                          |              |          |                |              | • |
| Início / C     | Duvidorias       |               |                                             |                                                                   |                                                                             |                                                              |                          |              |          |                |              |   |
|                |                  |               |                                             |                                                                   |                                                                             |                                                              |                          |              |          |                |              |   |
|                | _                | _             |                                             | 0                                                                 | uvidorias                                                                   |                                                              |                          |              |          |                |              |   |
|                |                  |               |                                             | I                                                                 | <b>İ</b> 15/07/2023 20:07                                                   |                                                              |                          |              |          |                |              |   |
| A C            | Duvidoria é o co | l institucion | al direto da <b>Prefeitura</b><br>solicitaç | <b>Municipal de Frei P</b><br>ões, denúncias e re<br>Selecione ur | <b>Paulo</b> com os cidadãos<br>clamações dos serviç<br>n campo para mais c | s do município. É onde<br>os públicos municipais<br>detalhes | os moradores poden<br>s. | n fazer elog | jios, su | gestões,       | *            |   |
| ~ C/           | ADASTRE SUA M    | IANIFESTAÇ    | ÃO                                          | V OUVIDORIA F                                                     | PRESENCIAL                                                                  | ✓                                                            | RELATÓRIOS ESTAT         | ÍSTICOS      |          |                | +            |   |
| V PR           |                  | )             |                                             | ✓ LEGISLAÇÃO                                                      |                                                                             |                                                              | CARTA DE SERVIÇO         | DS AOS US    | SUÁRIO   | S              | -            |   |
|                |                  |               |                                             |                                                                   |                                                                             |                                                              |                          |              |          |                | =            |   |
|                |                  |               |                                             | EXPORTAR PDF                                                      | EXPORTAR O                                                                  | csv 🖻                                                        |                          |              |          |                | O            |   |
|                |                  |               |                                             |                                                                   |                                                                             |                                                              |                          |              |          |                |              | Ŧ |

3 - Para que os cidadãos possam registrar qualquer manifestação identificada, é essencial realizar o cadastro no **Fala.BR**. Para fazer isso, primeiro acesse o Fala.BR através do seguinte link: <u>https://falabr.cgu.gov.br</u> e então clique no botão "**Cadastro**" localizado no canto superior direito da tela inicial do sistema.

| Controladoria-Geral<br>da União<br>E Fala.BR<br>Plataforma Integrada de Ouvidoria e Ac                                                                                                    | cesso à Informação                                                | Início Órgãos                         | Site da LAI                       | Dados Abertos 🔻                         | Manual Perguntas Frequ                                    | entes 🤉 🌢 🛈 🧾    | Entrar Cadastrar  |
|----------------------------------------------------------------------------------------------------|-------------------------------------------------------------------|---------------------------------------|-----------------------------------|-----------------------------------------|-----------------------------------------------------------|------------------|-------------------|
| Damos as boas<br>Aqui você pode fazer um pedido de a<br>enviar sugestões.                                                                                                    | S-Vindas ao Fa<br>acesso à informação, fazer denúnc               | la.BR<br>ias, elogios, reclamações, s | olicitações ou                    |                                         | 21                                                        |                  |                   |
| Ouvidoria<br>Ajude a aprimorar o<br>ainda, registre uma                                                                                                    | os serviços públicos por meio de re<br>a denúncia.                | rclamações, elogios ou sug            | stões, ou                         | Act<br>Faça                             | esso à informação - LA<br>oum pedido de acesso à informaç | ao               |                   |
|                                                                                                    | Consulte seu protocolo                                            |                                       |                                   |                                         | Perguntas                                                 | frequentes       |                   |
| Controductoria Genal<br>da Utadao<br>E Fala BR<br>Potradorma integrada de Ounidoria e Accesso a P                                                                                                    | belormação                                                        | Inicio                                | Órgãos !                          | Site da LAI Dados Aber                  | tos • Manual Perguntas                                    | Frequentes 7 6 D | Lentrar Cadastrar |
| Novo Cadastro<br>Para que vocé possa experimentar tudo o qu                                                                                                    | ue a plataforma pode oferecer cadast                              | re-se.                                |                                   |                                         |                                                           |                  |                   |
| Já conhece a conta única govbr?<br>Ela é uma identificação que comprova em m<br>Ela é gratulla e está disponivel para todos os<br><u>Clique aquí para fazer a sua</u>                                                                                                    | telos digitais que vocé e você. Com ela<br>cicidadãos brasileiros | você se identifica com segura         | iça na hora de ace                | ssar diversos serviços digita           | 2                                                         |                  |                   |
| Informações Básicas                                                                                                    |                                                                   |                                       |                                   |                                         |                                                           |                  |                   |
| Tipo de pessoa                                                                                                    | Pais                                                              |                                       |                                   | Nome                                    |                                                           |                  |                   |
| Q. Pessoa Fisica                                                                                                    | × × Q Selectore                                                   |                                       | × ~                               | Nome Compliato                          |                                                           |                  |                   |
| Clarigatoria                                                                                                    | Obrigatório                                                       |                                       |                                   | Obrigatorio                             |                                                           |                  |                   |
| E-mail                                                                                                    |                                                                   |                                       |                                   | Documento                               |                                                           | Número           |                   |
| Di: malpena(con                                                                                                    |                                                                   |                                       |                                   | Q. Selecione                            | x v                                                       |                  |                   |
| Obrigatório                                                                                                    |                                                                   |                                       |                                   | Obrigatorio                             |                                                           | Obrigatório      |                   |
| Senha                                                                                                    |                                                                   |                                       |                                   | Confirmação de Senha                    |                                                           |                  |                   |
| Pelo menos 8 caracteres, incluíndo letras e números                                                                                                    |                                                                   |                                       | 0                                 | Pelo menos 8 caracteres, incli          | indo letras e números                                     |                  | 0                 |
| Congitorio                                                                                                    |                                                                   |                                       |                                   | Obrigatorio                             |                                                           |                  |                   |
| Informações Pessoais                                                                                                    |                                                                   |                                       |                                   |                                         |                                                           |                  |                   |
|                                                                                                    |                                                                   |                                       |                                   |                                         |                                                           |                  |                   |
| Género                                                                                                    |                                                                   |                                       |                                   |                                         |                                                           |                  |                   |
| Oènero<br>Masculino Fernínino Outro                                                                                                    |                                                                   |                                       |                                   |                                         |                                                           |                  |                   |
| Gènero<br>Masculino Fermino Outro<br>Obrigatorio.                                                                                                    |                                                                   |                                       |                                   |                                         |                                                           |                  |                   |
| Gènero Corgatino Coutro Corgatino.<br>Data de Nascimento Courraça Q                                                                                                    |                                                                   | Ex                                    | rolaridade                        |                                         | Profissio                                                 |                  | 2 - 21            |
| Género<br>Macculino Perminio Outro<br>Corgatoro<br>Data de Nascimento Corritação<br>dofimentoco X 🗃 Quesco<br>Córgatorio                                                                                                    |                                                                   | x v                                   | olaridade<br>2. Selecione         |                                         | Profisabo<br>Q est                                        | clone            | × v               |
| Género<br>Macculino Preminino Outro<br>Obrigatorio:<br>Bala de Nacomento Ceur/Ração<br>atórimm/acaco X B Q Indico<br>Corgatorio                                                                                                    | )<br>re                                                           | x ~ (                                 | otaridade<br>X selectore          |                                         | Profitable<br>X V<br>Q edd                                | cione            | × v               |
| Cleaner<br>Matoculoro reminino outro<br>Matoculoro carriação<br>Atómini fuscar X III Questiono<br>Atómini fuscar X III Questiono<br>Otorgativio<br>Informações de Contato                                                                                                    |                                                                   | x v                                   | olaridada<br>X Selecione          |                                         | Notado<br>X V                                             | cone             | ×v                |
| Cénero<br>Macculno reminito Outro<br>Macculno reminito Outro<br>Cerração<br>addiminificazi X B Q Seleco<br>Obrigatorio<br>Informações de Contato<br>DD0                                                                                                    | Teafore                                                           | fix<br>x v                            | olaridade 11                      |                                         | Potsilo<br>X V Q. Sei                                     | cone             | x v               |
| Cérero<br>Macculno reminio Outro<br>Macculno reminio Outro<br>Dala de hacomento<br>addimini/cazo ×                                                                                                    | Telefone<br>                                                      | ka<br>x v                             | olaridade                         |                                         | Notado<br>X V                                             | cone             | x v               |
| Clinero<br>Matoculos reminio outro<br>Matoculos reminio outro<br>date haxomento contração<br>at/mm/bazar ×                                                                                                    | Teafure<br>                                                       | x v                                   | otaridade<br>2: Solecione         |                                         | X Y                                                       | core .           | x v               |
| Cénero<br>Marcularo reminito Outro<br>Marcularo reminito Outro<br>Corganizio<br>addiminificaza I Grandia de Nacionado<br>Addiminificaza I Grandia de Saloco<br>Obrigatorio<br>Del<br>Informações de Contato<br>BOD<br>pri da<br>Endereço                                                                                                    | Telefone<br>                                                      | and<br>A v                            | olaridada<br>2 Selectore          |                                         | X Y                                                       | com              | x v               |
| Género Género Macculno Terminio Cauro Corgatino Data de hascemento Courgatino Corgatino Corgatino Corgatino Corgatino Endereço CEP CEP CEP CEP CEP CEP CEP CEP CEP CEP                                                                                                    | Telefone                                                          | x v                                   | olaridade<br>3. Selectore         | Municipio -                             | x x                                                       | 50Ma -           | × v               |
| Denero<br>Denero<br>Denero<br>Denaros<br>Denaros<br>Corgatino<br>Deta de hasomento<br>Corgatino<br>Deta de hasomento<br>Deta de hasomento<br>Deta de hasomento                                                                                                    | Telefone<br>2x 10000-6556<br>WF<br>Q. Salectine                   | X V                                   | startdale<br>2. Selectore<br>X. V | Auricipio 7<br>Q. Salacona              | x x                                                       | 2004             | x v<br>× ×        |
| Dineres<br>branchine Permine Outro<br>branchine Caurinapa O<br>definenticazi I II O<br>clargativie<br>Informações de Contato<br>Dio<br>Endereço<br>Car<br>Endereço<br>Car<br>Diococo do<br>Lagasion                                                                                                    | re<br>Tetefone<br>(pc 10000-0566<br>(Q. Selective                 | × v [1                                | staridade<br>2. Selectore<br>X V  | Aunicipio<br>Q. Sascore                 | Piołado<br>X √<br>Q ok<br>nglem Bairo                     | 0079             | × v<br>× ×        |
| Clinero<br>Desarro<br>Matoulizo Perminiso Outro<br>Cargatino<br>Data de Nascimento<br>Cargatino<br>Cargatino<br>C | Telefone<br>Dr. 50000-8566<br>UF<br>Q. Selecore                   | x v [                                 | staridade<br>À Selecore           | Aunicipio<br>Co. Socione<br>Minereo Co. | Notabo<br>X V<br>R G Ge<br>Inferm                         | 5079 .           | × v<br>× v        |

4 - Os campos obrigatórios são: **Tipo de pessoa**; **País**; **Nome**; **E-mail**, **Documento**; **Número**; **Senha**; **Gênero** e **Cor/Raça**. Depois de preenchidos os dados, clique em **Salvar**. Será exibida uma tela informando que o cadastro foi realizado no sistema.

| = Fala.BR                  | Controladoria-Geral<br>da União<br>egrada de Ouvidoria e Acesso à Informação |                          | Inicio                     | Órgãos       | Site da LAI      | Dados Abertos 💌            | Manual         | Perguntas Frequentes       | ส       | . 0 | L Entrar | Cadastrar |
|----------------------------|------------------------------------------------------------------------------|--------------------------|----------------------------|--------------|------------------|----------------------------|----------------|----------------------------|---------|-----|----------|-----------|
| Novo C<br>Para que você po | Cadastro<br>ssa experimentar tudo o que a plataforma p                       | ode oferecer cadastre-se |                            |              |                  |                            |                |                            |         |     |          |           |
| Cadastro<br>Uma mer        | efetuado!<br>Isagem foi encaminhada para seu e-mail                          | 3g- Leom com or          | ientações para ativar o se | u usuario no | sistema Acesse ( | o seu e-mail e siga as ins | truções para ( | confirmação do cadastro no | sistema |     |          |           |
|                            |                                                                              |                          | (                          |              | Voltar           |                            |                |                            |         |     |          |           |

5 - Posteriormente, o usuário receberá um **e-mail** confirmando o registro no Fala.BR, juntamente com um link que deve ser acessado para finalizar o processo de cadastro.

|                                                                              |                                                                                                    |                          |                  |                        |                               |                     |                                 |                     |          | 1.d                |      |        |
|------------------------------------------------------------------------------|----------------------------------------------------------------------------------------------------|--------------------------|------------------|------------------------|-------------------------------|---------------------|---------------------------------|---------------------|----------|--------------------|------|--------|
| TREINAM                                                                      | ENTO-[Fala.BR] Confirmação de Cadast                                                                                | 10 > Caixa de entra      | icla ×           |                        |                               |                     |                                 |                     |          |                    |      | a (    |
| treinamento.f                                                                | falabr⊛cgu.gov.br                                                                                                   |                          |                  |                        |                               |                     |                                 |                     | c        | 9:03 (há 1 minuto) | ☆    | 5      |
| Prezado(a) Sr(a                                                              | 2)                                                                                                    |                          |                  |                        |                               |                     |                                 |                     |          |                    |      |        |
| Seu cadastro foi                                                             | i realizado com sucesso no Fala BR. Agora você pode registrar deni                                                  | ncias, reclamações, soli | icitações, suges | tões, elogios e pedido | s de acesso à informação para | as Ouvidorias e Ser | rviços de Informação ao Cidadão | que utilizam a plat | taforma. |                    |      |        |
| Vocé pode aces                                                               | ssar o Fala BR 24h por dia, 7 dias por semana, por meio do <u>https://fa</u>                                        | labr.cgu.gov.br/         |                  |                        |                               |                     |                                 |                     |          |                    |      |        |
| Agora você aper                                                              | mas precisa concluir o cadastro clicando <u>https://treinafalabr.cgu.opv.t</u>                                      | e/web/usuario/ath/ar?oa  | ram1=odS81os1    | 0788V5NFh7HDVE4Y       | m.82QDBT%28CqTi2viFiebHe      | 3r9Z/BPg%3D%3D      |                                 |                     |          |                    |      |        |
| Caso não tenha                                                               | solicitado cadastro no sistema, favor ignorar esta mensagem                                                         |                          |                  |                        |                               |                     |                                 |                     |          |                    |      |        |
|                                                                              |                                                                                                    |                          |                  |                        |                               |                     |                                 |                     |          |                    |      |        |
| Mensagem Auto<br>Favor não respo                                             | omática<br>onder a este e-mail                                                                                      |                          |                  |                        |                               |                     |                                 |                     |          |                    |      |        |
|                                                                              |                                                                                                    |                          |                  |                        |                               |                     |                                 |                     |          |                    |      |        |
|                                                                              |                                                                                                    |                          |                  |                        |                               |                     |                                 |                     |          |                    |      |        |
| g <mark>ov.br</mark>                                                         | Controladoria-Geral.<br>da Unilo                                                                                    | Inicio                   | Órgãos           | Site da LAI            | Dados Abertos 🔻               | Manual              | Perguntas Frequentes            | <i>I</i> •          | 0        | Lentrar            | Cada | istrar |
| gov.br<br>≡ Fala.BR<br>Plataforms inte                                       | Controladoria-Geral<br>da União<br>egrada de Ouvidoria e Acesso à Informação                                        | Início                   | Órgãos           | Site da LAI            | Dados Abertos 💌               | Manual              | Perguntas Frequentes            | <i>I</i> •          | •        | L Entrar           | Cada | strar  |
| govbr<br>= Fala.BR<br>Plataforma Inte<br>Ativaçã                             | Controladoria-Geral<br>da União<br>egrada de Ouwdoria e Acesso à Informação<br><b>ão de Cadastro</b>                | Início                   | Órgãos           | Site da LAI            | Dados Abertos 👻               | Manual              | Perguntas Frequentes            | <i>A</i> 6          | 0        | Entrar             | Cada | sstrar |
| Sources<br>= Fala.BR<br>Plataforma inte<br>Ativaçã<br>• Cadastro<br>Seu cada | Controladoria-Genal<br>da União<br>egrada de Ouvidoria e Acesso à Informação<br><b>ão de Cadastro</b>               | Inicio                   | Órgãos           | Site da LAI            | Dados Abertos 🕶               | Manuat              | Perguntas Frequentes            | <i>5</i> •          | 0        | L Entrar           | Cada | sstrar |
| e Fala.BR<br>Plataforma Inte<br>Ativaçã<br>• Cadastro<br>Seu cada            | Controladoria-Genal<br>da Unido<br>egrada de Ouvidoria e Acesso à Informação<br><b>ão de Caclastro</b><br>estruado! | inicio                   | Órgãos           | Site da LAI            | Dados Abertos 🔻               | Manual              | Perguntas Frequentes            | <i>3</i> 6          | 0        | Entrar             | Cada | estrar |

6 - Para acessar o Fala.BR, utilize o link <u>https://falabr.cgu.gov.br</u> e clique no botão "**Entrar**" localizado no topo da tela, no canto superior direito.

| Controladoria-Geral<br>da União     E Fala.BR     Piataforma Integrada de Ouvidoria e Acesso à Informação                                                                                                    | Inicio Órgãos Site da LAI Dados Abertos • Manual Perguntas Frequentes 7 6 0 Entrar Cadastrar                                                          |
|----------------------------------------------------------------------------------------------------|----------------------------------------------------------------------------------------------------|
| Damos as boas-vindas ao Fal<br>Aqui você pode fazer um pedido de acesso à informação, fazer denúncia<br>envlar sugestões.                                                                                         | a.BR<br>as, elogios, reclamações, solicitações ou                                                                                                    |
| Ouvidoria<br>Ajude a aprimorar os serviços públicos por meio de rec<br>ainda. registre uma denúncia.                                                                                                    | tamações, elogios ou sugestões, ou Acesso à informação - LAI<br>Faça um pedido de acesso à informação                                                 |
| Consulte seu protocolo                                                                                                    | Perguntas frequentes                                                                                                    |
| Controladoria Garal<br>da Unido<br>= FALER<br>Rataforma Integrada de Ouvidoria e Acesso à Informação<br>Para continuar, escolha uma iden<br>Seus dados pessoais estavão protegidos, nos termos da Lei 13.460/2017 | Inicio Orgãos Site da LAI Dados Abertos • Manual Perguntas Frequentes 27 • 0 2 Entrer Cadastrar                                                       |
| Login Fala Br                                                                                                    | Login gov.br (Login único)                                                                                                    |
| Identificação com restrição de acesso.<br>Insira seus dados de login e senha para continuar                                                                                                    | Vocé pode críar o seu cadattro autenticado por meio do login único govbr, para ter<br>acesso a todos os serviços publicos digitais em um so cadastro. |
| Login                                                                                                    | Entrar com gov.br                                                                                                    |
| Obrigatório.                                                                                                    | ATENCÃO                                                                                                    |
| Senha                                                                                                    | O Jonin Goy BB do ambiente de treinamento usa a plataforma de testes do                                                                               |
| Digite isoa senha 🖉                                                                                                    | Gov.BR.                                                                                                    |
| Obrigatório                                                                                                    | Se ainda nao tem login criado neste ambiente, será criado um, de maneira<br>semelhante ao do ambiente de Produção.                                    |
| Esqueci minha senha Não possui usuário? Criar conta                                                                                                    | Um exemplo simplificado está aqui: <u>Roteiro_login_govbr_treinamento.pdf</u>                                                                         |
| Voltar Entrar                                                                                                    |                                                                                                    |

Conforme ilustrado na figura, o Fala.BR oferece dois tipos de acesso: Login Fala.BR e Login Gov.BR. Ambos são disponíveis para cidadãos que desejam fazer manifestações. No entanto, outros tipos de usuários, designados para a administração do sistema ou para o tratamento das manifestações, devem obrigatoriamente utilizar o login via Gov.BR.

#### a) Login Fala.BR

A forma convencional de entrar no sistema é através do Login Fala.BR, onde é possível fornecer um dos seguintes valores, dependendo do tipo de usuário cadastrado:

- i) E-mail: para os cidadãos que se cadastraram individualmente, como descrito em Auto cadastro; ou
- ii) Nome de usuário: para os usuários cadastrados como Sistema.

Assim, o cidadão comum deve inserir seu e-mail no campo de Login para acessar o sistema. Após inserir os dados de Login e Senha, basta clicar em Entrar.

b) Login Gov.BR

Outra opção de acesso ao Fala.BR é através do Login Gov.BR. Para isso, basta clicar em Entrar com Gov.BR. Todos os selos do Gov.BR permitem acesso ao Fala.BR.

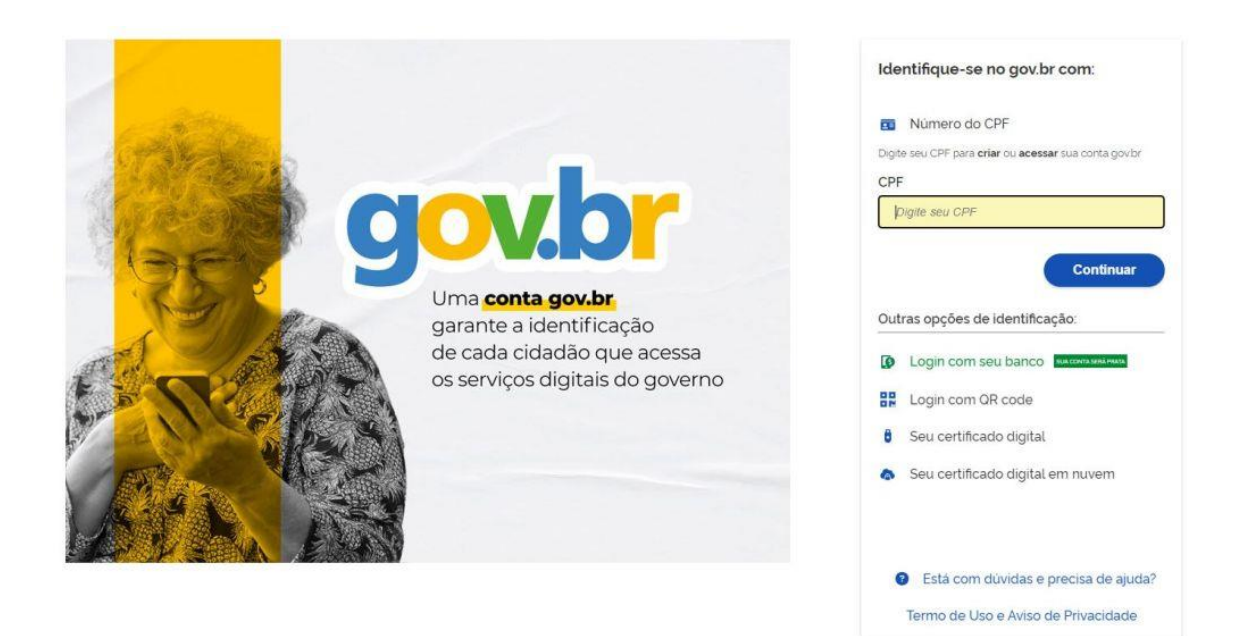

7 - Neste segmento, serão delineados os procedimentos essenciais para registrar uma manifestação. Para iniciar, o cidadão deve clicar na seção "**Ouvidoria**" para acessar o menu contendo as opções de manifestação disponíveis.

| gov.br                                     | Controladoria-Geral<br>da União                                                    | Inicio                       | Órgãos                          | Site da LAI    | Dados Abertos 💌<br>Pergunta | Manual<br>s Frequentes       | ภ่              | •    | 0 (                | Lentrar      | Cadastrar |
|--------------------------------------------|------------------------------------------------------------------------------------|------------------------------|---------------------------------|----------------|-----------------------------|------------------------------|-----------------|------|--------------------|--------------|-----------|
| Fala.BR<br>Plataforma International        | tegrada de Ouvidoria e Acesso à Infor                                              | mação                        |                                 |                |                             |                              |                 |      |                    |              |           |
| Damos<br>Aqui vocé pode<br>reclamações, so | S as boas-vin<br>fazer um pedido de acesso à in<br>dicitações ou enviar sugestões. | das ao<br>formação, fazer de | Fala.<br><sup>enúncias, e</sup> | BR<br>Alogios, |                             |                              |                 | 1    |                    |              |           |
|                                            | Ouvidoria<br>Envie denúncias, reclamações                                          | , elogios, solicitaçã        | ões ou suge                     | estões         | i                           | Acesso à il<br>Faça um pedid | nfori<br>o de a | maçi | ão - L<br>à inforr | _AI<br>mação |           |
|                                            | Consulte seu ;                                                                     |                              |                                 |                |                             |                              |                 |      |                    |              |           |

| gov.br                    | Controladoria-Geral<br>da União                                              | Início Órga                  | ãos Site da LAI                  | Dados Abertos 🝷<br>Perguntas I | Manual<br>Frequentes           | я <b>6</b> О        | L Entrar         | Cadastrar |
|---------------------------|------------------------------------------------------------------------------|------------------------------|----------------------------------|--------------------------------|--------------------------------|---------------------|------------------|-----------|
| ■ Fala.BR<br>Plataforma I | ntegrada de Ouvidoria e Acesso à Informaç                                    | ão                           |                                  |                                |                                |                     |                  |           |
| O que<br>Aqui você pode   | VOCÊ QUER FAZ<br>fazer denúncias, elogios, reclamaç                          | Ər?<br>;ões, solicitações or | u <mark>enviar sugestões.</mark> |                                |                                | 1                   | )                |           |
| ← Voltar                  |                                                                              |                              |                                  |                                |                                |                     |                  |           |
|                           | <b>enúncia</b><br>munique uma irregularidade, um at<br>administração pública | o ilicito ou uma viola       | ação de direitos                 | Reclama<br>Manifeste su        | <b>açãO</b><br>ua insatisfação | com o serviço públ  | lico             |           |
| E E                       | <b>logio</b><br>presse se você está satisfeito com u                         | ım atendimento püb           | ilico                            | Solicitaç<br>Peça um ate       | ç <b>ão</b><br>endimento ou u  | ima prestação de s  | erviço           |           |
| Si Si                     | implifique<br>Igira alguma ideia para desburocrati                           | zar o serviço público        | D                                | Sugestā<br>Envie uma ic        | <b>O</b><br>deia ou propos     | ta de melhoria para | a os serviços pü | lblicos   |
| C                         | Consulte seu prol                                                            | ocolo                        |                                  |                                | Pergur                         | ntas frequentes     |                  |           |
|                           |                                                                              |                              |                                  |                                |                                |                     |                  |           |

8 - Depois de escolher a opção desejada, é preciso fazer login no Fala.BR. Na tela de login, insira seu e-mail como nome de usuário e sua senha. É importante lembrar que, para o cidadão, o e-mail é utilizado como nome de usuário, enquanto para os servidores da ouvidoria, é o CPF que deve ser inserido (para mais informações, consulte a seção "**Tipos de Login**").

| Controladoria-Geral<br>da União<br>E Fala.BR<br>Plataforma Integrada de Ouvidoria e Acesso à Informação               | Inicio Órgãos Site da LAI Dados Abertos マ Manual<br>Perguntas Frequentes ガ ゆ ① 【Entrar                                                                                                    | Cadastrar |
|----------------------------------------------------------------------------------------------------|----------------------------------------------------------------------------------------------------|-----------|
| Para continuar, escolh<br>Seus dados pessoais estarão protegidos, nos termos d                                        | a uma identificação<br>a Lei 13.460/2017                                                                                                    |           |
| Login Fala.Br<br>Identificação com restrição de acesso.<br>Insira seus dados de login e senha para continuar<br>Login | Login gov.br (Login único)<br>Vocé pode criar o seu cadastro autenticado por meio do<br>login único gov.br. para ter acesso a todos os serviços<br>públicos digitais em um so cadastro.        |           |
| E-mail ou CPF                                                                                                    | Entrar com poy br                                                                                                    |           |
| Obricatório.<br>Senha                                                                                                 | ATENÇÃO                                                                                                    |           |
| Digite sua senha                                                                                                    | O login Gov.BR do ambiente de treinamento usa a                                                                                                    |           |
| Obrigatório.<br>Esqueci minha senha Não possui usuário? Criar conta                                                   | platarorma de testes do Gov.BK.<br>Se aínda não tem login criado neste ambiente, será<br>criado um, de maneira semelhante ao do ambiente de<br>Produção.<br>Um exemplo simplificado está aqui: |           |
| Voltar Entrar                                                                                                    | Roteiro_login_govbr_treinamento.pdf                                                                                                    |           |

9 - A tela exibirá as opções de manifestação disponíveis: denúncia, elogio, reclamação, simplificação, solicitação e sugestão (para mais detalhes, consulte a seção "Tipos de Manifestação"). Em seguida, selecione a manifestação desejada. Para os exemplos a seguir, escolheremos o tipo "**Elogio**", apresentado por um cidadão já registrado no sistema. Após selecionar o tipo, preencha os campos conforme necessário. Observe que alguns campos são obrigatórios, como a identificação da ouvidoria destinatária (**órgão para o qual você deseja encaminhar sua manifestação**) e o campo de conteúdo da manifestação (**Fale aqui**).

| govbr                                | Controladoria-Geral<br>da União                                                                      |           |                                                                                                    |          | Inicio Acesso à Informação 🖛 Ouvidoria 🖛 💋 💌 💓 Unatoria                                                     |   |
|--------------------------------------|----------------------------------------------------------------------------------------------------|-----------|----------------------------------------------------------------------------------------------------|----------|----------------------------------------------------------------------------------------------------|---|
| ≡ Fala.BR                            |                                                                                                    |           |                                                                                                    |          |                                                                                                    |   |
| Plataforma ir                        | ntegrada de Ouxidoria e Acesso a Informação                                                          |           |                                                                                                    |          |                                                                                                    |   |
| <ul> <li>P Precipal 2 Nov</li> </ul> | a Vanhetigle - Doge                                                                                  |           |                                                                                                    |          |                                                                                                    |   |
|                                      |                                                                                                    |           |                                                                                                    |          |                                                                                                    |   |
| 10                                   | Faça seu elogio                                                                                      |           |                                                                                                    |          |                                                                                                    |   |
| -                                    | Escolha esta opção se você foi bem atendido ou es                                                    | tā satis  | to com o atendimento recebido e deseja compartilhar com a administração publica                                                           |          |                                                                                                    |   |
|                                      |                                                                                                    |           |                                                                                                    |          |                                                                                                    |   |
| Destinatário                         |                                                                                                    |           |                                                                                                    |          |                                                                                                    |   |
| Filtre por etfera de                 | ederal estacluai ou municipali A                                                                     |           |                                                                                                    |          |                                                                                                    |   |
| 22020                                |                                                                                                    |           |                                                                                                    |          |                                                                                                    |   |
| Estera<br>Q. commune                 |                                                                                                    |           | × ~                                                                                                    |          |                                                                                                    |   |
|                                      |                                                                                                    |           |                                                                                                    |          |                                                                                                    |   |
| Comece a clipitar o                  | voce quer enviar sus manifestação<br>i nome cu a ogla do órgão para teleciona-lo na lista que será i | et de     |                                                                                                    |          |                                                                                                    |   |
| Q. Selectore                         |                                                                                                    |           |                                                                                                    |          |                                                                                                    | 1 |
| Obrigatorio                          |                                                                                                    |           |                                                                                                    |          |                                                                                                    |   |
|                                      |                                                                                                    |           |                                                                                                    |          |                                                                                                    |   |
| Descrição                            |                                                                                                    |           |                                                                                                    |          |                                                                                                    |   |
| Sobre qual assurb                    | o vocë quer falar?                                                                                   |           |                                                                                                    |          |                                                                                                    |   |
| Q comme                              |                                                                                                    |           |                                                                                                    |          | × -                                                                                                    |   |
| Fale aqui                            |                                                                                                    |           |                                                                                                    |          |                                                                                                    |   |
| Registre seu relato                  | E importante que seja claro e objetivio mas completo com inf                                         | ormaçõe   | ue facilitatio a attaline. Indique o orgão e o agente responsavel, o terma, o perviço relacionado, a data, o local, eo condutas praticada | det e tu | ido mais que possa audar a entender o caso. Voce também poderá adicionar documentos, videos fotos e imagens |   |
| Descretion or corde                  | suas ar suo manifestação. Sea chino e objetivo informações por                                       | 0065, /AC | Are laeválitagás, não pelem ser Arcenidas a tido ser que sejam essenciais para o caracterização da manéestação                            |          |                                                                                                    |   |
|                                      |                                                                                                    |           |                                                                                                    |          |                                                                                                    |   |
| Limite máximo de l                   | 8000 calacteres                                                                                      |           |                                                                                                    |          |                                                                                                    | 1 |
| Obrigatorio                          |                                                                                                    |           |                                                                                                    |          |                                                                                                    |   |
| Envio de arquivos                    |                                                                                                    | 22.0      |                                                                                                    |          |                                                                                                    |   |
| <ol> <li>Selectore o</li> </ol>      | o despunse                                                                                           |           |                                                                                                    |          |                                                                                                    |   |
| São aceitos docum                    | nentos de texto (pdf. doc. docs. txt) imagens (greg. prig. om                                        | ol plants | cista, visio e mutimistie (mp3, mp4)                                                                                                    |          |                                                                                                    |   |
| Local do fato                        |                                                                                                    |           |                                                                                                    |          |                                                                                                    |   |
| Local do rate                        |                                                                                                    |           |                                                                                                    |          |                                                                                                    |   |
| Estado                               |                                                                                                    |           | Aincipo                                                                                                    | Loca     | 8                                                                                                    | - |
| Q Selectore                          |                                                                                                    | <u> </u>  | Q Soutions X Y                                                                                                    |          | xentalo: Potito de Soude Nº03                                                                               | 1 |
| Quais são os                         | envolvidos no fato? 💿                                                                                |           |                                                                                                    |          |                                                                                                    |   |
| Nome do Envolvid                     | lo:                                                                                                  |           | Órglio/Empresa                                                                                                    |          | Punção do Envolvido                                                                                         |   |
|                                      |                                                                                                    |           |                                                                                                    |          | Q. Salvoora X Y +                                                                                           | ٥ |
|                                      |                                                                                                    |           |                                                                                                    |          |                                                                                                    | 1 |
|                                      |                                                                                                    |           |                                                                                                    |          |                                                                                                    |   |
|                                      | C                                                                                                    |           | + Voltar                                                                                                    |          | Avançar 🔿                                                                                                   |   |

Observação:

É possível anexar documentos de texto, imagens, planilhas, arquivos no formato ".pdf", áudios e vídeos, limitados a 10 anexos por manifestação. O tamanho total dos anexos não deve exceder 30MB.

Após preencher as informações, clique em Avançar. Você será direcionado(a) para uma tela de Resumo da Manifestação. Em seguida, clique em Concluir.

| Fala.BR                                          |                                                                                                    |         |  | Amiteesta da Trainamar |
|--------------------------------------------------|----------------------------------------------------------------------------------------------------|---------|--|------------------------|
| Palations vergeda da Gooldon e Acesse à Myrragan |                                                                                                    |         |  |                        |
|                                                  | 🛋 - Tips - Description - Reside - Covenado                                                                                                    |         |  |                        |
|                                                  | Revise e conclua seu elogio                                                                                                    | 4.00× 0 |  |                        |
|                                                  | Revenue da aut monthetación                                                                                                    |         |  |                        |
|                                                  | Figue de resortantadas - Ministro<br>Gegela de activitarias - CCU-Constructivas de area da catella<br>- Activitaria - Antonia -<br>Nacada de Arter<br>- Mande da respetato - Antonia de antonia de antonia de area da<br>Catel de activitaria - Antonia de activitaria de activitaria |         |  |                        |
|                                                  | Fala seal<br>Pala seal<br>Pala setta to data autorea diserte a tratate                                                                                                    |         |  |                        |
|                                                  | Non Konserversensin oppress<br>Eventudes                                                                                                    |         |  |                        |
|                                                  | Hale haran encontraction enganteus<br>Campos adicionais                                                                                                    |         |  |                        |
|                                                  | Campo No<br>teste campo atricette                                                                                                    | -       |  |                        |
|                                                  | Toda - Vetaa                                                                                                    |         |  |                        |
|                                                  | Unamio                                                                                                    |         |  |                        |
|                                                  |                                                                                                    |         |  |                        |

10 - Serão emitidos um **Número de Protocolo** e um **Código de Acesso** para que o usuário possa verificar sua manifestação. Neste ponto, o cidadão receberá em seu email (o qual foi registrado no Fala.BR) as principais informações referentes à manifestação registrada, incluindo os dois mencionados. Para acessá-la, basta clicar em "**Minhas Manifestações**" na tela inicial do usuário.

| <ul> <li>Fala.BR</li> <li>Plataforma Integrada de Ouvidoria e Acesso à Inf</li> </ul> | smação                                                                                                    |                       | Ambiente de Treinament |
|---------------------------------------------------------------------------------------|----------------------------------------------------------------------------------------------------|-----------------------|------------------------|
|                                                                                       | ● > Tipo + Descrição + Revisão > Conclusão                                                                                                    |                       |                        |
|                                                                                       | Sua manifestação foi registrada com sucesso                                                                                                    |                       |                        |
|                                                                                       | Obrigado pela sua participação!         Fara acompanhar o andamento da sua manifestação ander e guarde o número de protocoto e o código de acesso a anguit:         SEU NÚMERIO DE PROTOCOLO:       E-MALL UTULIZADO:         BASE       E-MALL UTULIZADO:         RERA CONSULTAR SUA MANEESTAÇÃO:       E-MALL UTULIZADO:         Cidadão sem caduator no sistema:       E-MALL UTULIZADO:         Base |                       |                        |
|                                                                                       | Avalle o FalaBR<br>Em uma escala de o a so considerando sua expeniência ao registrar sua manfestação, o quanto vooê recomendaria o RuisiBP para um amigo ou familiar?                                                                                                    | to<br>multo providvel |                        |

Por último, é solicitada uma avaliação da experiência do usuário durante o registro da manifestação. Ao clicar na nota desejada, será exibido um campo onde você pode inserir sugestões de melhoria do sistema. Clique em "**Enviar**" para concluir a pesquisa. Após responder, a pesquisa não será mais exibida. Em outras palavras, apenas uma resposta é coletada para cada usuário.

O cidadão, especialmente aquele cuja manifestação foi registrada por um usuário da ouvidoria e ainda não possui cadastro ativo, deve salvar as informações desta página (**Número de Protocolo e Código de Acesso**). Portanto, é aconselhável imprimir, salvar como arquivo em formato ".pdf" ou guardar o e-mail recebido contendo as informações de conclusão. Para acessar e acompanhar o progresso da manifestação, será necessário fornecer tanto o **Número de Protocolo** quanto o **Código de Acesso** gerados.

### 11 - Registrando uma Denúncia Anônima:

Primeiramente, o cidadão precisa acessar a Plataforma em <u>https://falabr.cgu.gov.br</u>. A tela inicial será exibida, onde é preciso clicar na seção "**Ouvidoria**" para acessar o menu com as opções de manifestações disponíveis.

Após isso, selecione a categoria de Denúncia (para mais detalhes, consulte a seção "Tipos de Manifestação"). É crucial destacar que este é o único tipo de manifestação que pode ser registrada de forma não identificada (anônima). Para os casos abaixo, optaremos pela categoria Denúncia. Em seguida, a tela de login será exibida (para mais detalhes, consulte a seção "Tipos de Login"). Para continuar, escolha a opção "Não identificado" (Continuar sem me identificar).

| E Fala.I            | Controladoria-Geral<br>da União<br>BR<br>na Integrada de Ouvídoria e Acesso à Informaçã | Início Órgãos<br>o                     | Site da LAI I | Dados Abertos 👻 Manua<br>Perguntas Frequente | al 🧷 🎓 🛈 💶          | Entrar Cadastrar |
|---------------------|-----------------------------------------------------------------------------------------|----------------------------------------|---------------|----------------------------------------------|---------------------|------------------|
| O qu<br>Aqui você p | E VOCÊ QUET FAZE                                                                        | <b>P?</b><br>Ses, solicitações ou envi | ar sugestões. |                                              | 1                   |                  |
| ← Voltar            | Denúncia                                                                                |                                        |               | Peclamação                                   |                     |                  |
| R                   | Comunique uma irregularidade, um ato<br>na administração pública                        | ilicito ou uma violação c              | le direitos   | Manifeste sua insatisfi                      |                     |                  |
|                     | Elogio<br>Expresse se vocé està satisfeito com un                                       |                                        | 1             | Solicitação<br>Peça um atendimento           |                     |                  |
|                     | Simplifique<br>Sugira alguma ideia para desburocratiz                                   |                                        |               | Sugestão<br>Envie uma ideia ou pro           |                     |                  |
|                     | Consulte seu proto                                                                      | colo                                   |               | Pe                                           | erguntas frequentes |                  |

| Para continuar escolha uma identifica                                 | ação                                                                                                    |                                                                                                    |  |  |  |  |
|-----------------------------------------------------------------------|----------------------------------------------------------------------------------------------------|----------------------------------------------------------------------------------------------------|--|--|--|--|
| Seus dados pessoais estarão protegidos, nos termos da Lei 13.460/2017 | içao                                                                                                    |                                                                                                    |  |  |  |  |
|                                                                       |                                                                                                    |                                                                                                    |  |  |  |  |
| Login Fala.Br                                                         |                                                                                                    | Denúncia anônima                                                                                                    |  |  |  |  |
|                                                                       |                                                                                                    | As manifestações registradas de maneira anônima não possibilitam acompanhamento poster<br>Caso queira acompanhar o andamento e receber respostas para sua manifestação, por far<br>identifique-e. A COU reafirma o compromisos de garantia da proteção de sua identidade, qu<br>inclui o não egistro do endreço eletôrônico IRD. |  |  |  |  |
|                                                                       |                                                                                                    |                                                                                                    |  |  |  |  |
|                                                                       | Entrar com gov or                                                                                         |                                                                                                    |  |  |  |  |
|                                                                       |                                                                                                    | Continuar sem me identificar                                                                                                    |  |  |  |  |
|                                                                       | O login Gov.BR do ambiente de treinamento usa a plataforma de testes do Gov.BR.                           |                                                                                                    |  |  |  |  |
| Digite sus sentra                                                     | Se ainda não tem login criado neste ambiente, será criado um, de maneira semelhante ao                    |                                                                                                    |  |  |  |  |
|                                                                       | do ambiente de Produção.<br>Um exemplo simplificado está aqui: <u>Roteiro_login_govbr_treinamento pdf</u> |                                                                                                    |  |  |  |  |
|                                                                       |                                                                                                    |                                                                                                    |  |  |  |  |

12 - Será apresentado um formulário para inserção das informações relacionadas à manifestação. Observe que alguns campos são obrigatórios, tais como a identificação da ouvidoria destinatária (**órgão para o qual deseja encaminhar sua manifestação**) e o campo de conteúdo da manifestação (**Fale aqui**):

| gov.br<br>≡ Fala.BR                                                             | Controladoria-Geral<br>da União                                                      |                                                                                                    |                                                                                                    | Início Órgão:                                                                                                    | s Site da LAI                                                                                                    | Dados Abertos 🔻                                                                                            | Manual                                                                             | Perguntas Freque                                                                               | entes 🎢 💁                                                                              | 0 LEntre                                                                               | Cadastra                                                       |   |
|---------------------------------------------------------------------------------|--------------------------------------------------------------------------------------|----------------------------------------------------------------------------------------------------|----------------------------------------------------------------------------------------------------|----------------------------------------------------------------------------------------------------|----------------------------------------------------------------------------------------------------|----------------------------------------------------------------------------------------------------|------------------------------------------------------------------------------------|------------------------------------------------------------------------------------------------|----------------------------------------------------------------------------------------|----------------------------------------------------------------------------------------|----------------------------------------------------------------|---|
| Plataforma Int                                                                  | egrada de Ouvidoria e A                                                              | cesso à Informação                                                                                                   |                                                                                                    |                                                                                                    |                                                                                                    |                                                                                                    |                                                                                    |                                                                                                |                                                                                        |                                                                                        |                                                                |   |
| nova Manifestação                                                               | o - Demancra                                                                         |                                                                                                    |                                                                                                    |                                                                                                    |                                                                                                    |                                                                                                    |                                                                                    |                                                                                                |                                                                                        |                                                                                        |                                                                |   |
|                                                                                 | aça sua                                                                              | denúnci<br>utaridade, um ato ilicit                                                                                  | <b>a</b><br>to ou uma violação                                                                      | o de direitos na adm                                                                                              | inistração pública                                                                                               |                                                                                                    |                                                                                    |                                                                                                |                                                                                        |                                                                                        |                                                                |   |
| Vocé sabia                                                                      | ?                                                                                    |                                                                                                    |                                                                                                    |                                                                                                    |                                                                                                    |                                                                                                    |                                                                                    |                                                                                                |                                                                                        |                                                                                        |                                                                |   |
|                                                                                 |                                                                                      | Você sabia que, p<br>interesse publico<br>publicas?<br>Para isso, o Decre<br>para realizar o tra<br>consentimento fo | elo principio da p<br>devem receber p<br>to nº 10.153/2019<br>mite de sua denúr<br>r negado ou quan | roteção ao denuncia<br>roteção especial cor<br>estabelece uma sé<br>ncia para eutra euvic<br>do for enviada às un | inte, individuos que<br>tira retaliação, pers<br>rie de medidas par-<br>doria competente e<br>actades de apuraçã | levam aos órgãos de c<br>eguição ou tratamento<br>a salvaguarda da identir<br>de pseudonimizar, isto<br>5. | controle, de regul<br>discriminatorio, s<br>dade do denunci<br>e, retirar todas as | ação ou de execução<br>leja por parte de seus<br>ante, como a obrigato<br>a informações que po | o, informações solo<br>superiores, do de<br>oriedade de solicit<br>ideriam revelar a s | ré atos ilegais ou p<br>nunciado, ou de au<br>ar o consentimento<br>ua identidade, sem | rejudiciais ao<br>itoridades<br>o do denunciante<br>ipre que o |   |
| Destinatário                                                                    |                                                                                      |                                                                                                    |                                                                                                    |                                                                                                    |                                                                                                    |                                                                                                    |                                                                                    |                                                                                                |                                                                                        |                                                                                        |                                                                |   |
| Filtre por esfera (fed                                                          | deral, estadual ou municip                                                           | nali n                                                                                                    |                                                                                                    |                                                                                                    |                                                                                                    |                                                                                                    |                                                                                    |                                                                                                |                                                                                        |                                                                                        |                                                                |   |
| Edera                                                                           |                                                                                      |                                                                                                    |                                                                                                    |                                                                                                    |                                                                                                    |                                                                                                    |                                                                                    |                                                                                                |                                                                                        |                                                                                        |                                                                |   |
| Q. Selecione                                                                    |                                                                                      |                                                                                                    | × ~                                                                                                 |                                                                                                    |                                                                                                    |                                                                                                    |                                                                                    |                                                                                                |                                                                                        |                                                                                        |                                                                |   |
| Órgão para o qual vo<br>Comece a digitar o no                                   | cê quer enviar sua manif<br>ome ou a sigia do orgão p                                | estação<br>Iara selecioná-io na lista q                                                                              | ue serà exibida                                                                                     |                                                                                                    |                                                                                                    |                                                                                                    |                                                                                    |                                                                                                |                                                                                        |                                                                                        |                                                                |   |
| Q. Selecione                                                                    |                                                                                      |                                                                                                    |                                                                                                    |                                                                                                    |                                                                                                    |                                                                                                    |                                                                                    |                                                                                                |                                                                                        |                                                                                        |                                                                | - |
| Descrição<br>Sobre qual assunto v                                               | ocë quer falar?                                                                      |                                                                                                    |                                                                                                    |                                                                                                    |                                                                                                    |                                                                                                    |                                                                                    |                                                                                                |                                                                                        |                                                                                        |                                                                |   |
| Q. Selectore                                                                    |                                                                                      |                                                                                                    |                                                                                                    |                                                                                                    |                                                                                                    |                                                                                                    |                                                                                    |                                                                                                |                                                                                        |                                                                                        | ×                                                              | 2 |
| Fale aqui<br>Registre seu relato E<br>também poderá adici<br>Descrevo o confeod | importante que seja clari<br>ionar documentos, videos<br>lo de suo monifestogido. Se | o e objetivo, mas completo<br>, fotos e imagens<br>au cioro e objetivo, informo                                      | o com informações qu<br>pões pessoais inclusiv                                                      | ve facilitarão a análise. In<br>en clemáticação, inde deve                                                        | díque o órgão e o ager<br>Im ser inseriolas o rido s                                                             | te responsável, o tema, o se<br>re que sejam essenciais para                                               | enviço relacionado: a<br>la caracterização da                                      | data, o locat, as condutas<br>monifestoção                                                     | s praticadas, e tudo m                                                                 | ais que possa ajudar a                                                                 | entender o caso. Vor                                           | E |
| Limite máximo de <b>80</b><br>Obrigatório                                       | 00 caracteres                                                                        |                                                                                                    |                                                                                                    |                                                                                                    |                                                                                                    |                                                                                                    |                                                                                    |                                                                                                |                                                                                        |                                                                                        |                                                                |   |
| Envio da arcultura                                                              |                                                                                      |                                                                                                    |                                                                                                    |                                                                                                    |                                                                                                    |                                                                                                    |                                                                                    |                                                                                                |                                                                                        |                                                                                        |                                                                |   |
| Selecione o or                                                                  | quivo                                                                                |                                                                                                    |                                                                                                    |                                                                                                    |                                                                                                    |                                                                                                    |                                                                                    |                                                                                                |                                                                                        |                                                                                        |                                                                |   |
| São aceitos documen                                                             | ntos de texto (pdf, doc, d                                                           | ocx: txt); imagens (jpeg. g                                                                                          | ong, bimpi, planišhas (                                                                             | xis xisxi e multimidia (n                                                                                         | np3, mp4)                                                                                                    |                                                                                                    |                                                                                    |                                                                                                |                                                                                        |                                                                                        |                                                                |   |
| Local do fato                                                                   | v                                                                                    |                                                                                                    |                                                                                                    |                                                                                                    |                                                                                                    |                                                                                                    |                                                                                    |                                                                                                |                                                                                        |                                                                                        |                                                                |   |
| Estado                                                                          |                                                                                      | ××                                                                                                    | Municipio                                                                                           |                                                                                                    |                                                                                                    |                                                                                                    | Local                                                                              | in Theode and Theodelic Antonia                                                                |                                                                                        |                                                                                        |                                                                |   |
| Quais são os er                                                                 | nvolvidos no fato                                                                    | ? 0                                                                                                    | - A GUILDINE                                                                                        |                                                                                                    |                                                                                                    |                                                                                                    | exemp                                                                              | an a name of adding of D2                                                                      |                                                                                        |                                                                                        |                                                                |   |
| Nome do Envolución                                                              |                                                                                      |                                                                                                    | "DE                                                                                                 |                                                                                                    |                                                                                                    | Órnão/Emvreta                                                                                              |                                                                                    |                                                                                                | Funcão do Envolvid                                                                     | 6                                                                                      |                                                                |   |
|                                                                                 |                                                                                      |                                                                                                    | 589.J                                                                                               |                                                                                                    |                                                                                                    | - Sheer midy page                                                                                          |                                                                                    |                                                                                                | Q. Selectore                                                                           |                                                                                        | × ~ 🕶                                                          | D |
|                                                                                 |                                                                                      |                                                                                                    |                                                                                                    |                                                                                                    |                                                                                                    |                                                                                                    |                                                                                    |                                                                                                |                                                                                        |                                                                                        |                                                                |   |
|                                                                                 | (                                                                                    |                                                                                                    | ← Vo                                                                                                | oitar                                                                                                    |                                                                                                    | C                                                                                                    | Avan                                                                               | çar →                                                                                          |                                                                                        |                                                                                        |                                                                |   |

Uma observação importante:

É possível anexar documentos de texto, imagens, planilhas, arquivos no formato ".pdf", áudios e vídeos, limitados a 10 anexos por manifestação. O tamanho total dos anexos não deve exceder 30MB.

Após preencher as informações, clique em **Avançar**. Uma tela de Resumo da Manifestação será exibida em seguida. Clique em **Concluir** para finalizar.

| Controladoria densi<br>de Latida<br>E Falla BR<br>Relationes integrade de Queldorie e Acroso à Informeção |                                                                                                    |                                                                         | Inicio   | Cadastre-se | Órgãos | Download de Dados LAI | Ouvidorias.gov | Ajuda + | <i>5</i> 6 0 | 4) Entrar & Cadastrar<br>Artiliente de Treisamento |
|----------------------------------------------------------------------------------------------------|----------------------------------------------------------------------------------------------------|-------------------------------------------------------------------------|----------|-------------|--------|-----------------------|----------------|---------|--------------|----------------------------------------------------|
|                                                                                                    | ● Tipo → Descrição → Ravisão                                                                                                    | > Conclusão                                                             |          |             |        |                       |                |         |              |                                                    |
|                                                                                                    |                                                                                                    | Revise e cono                                                           | clua sua | denúncia    |        |                       | uda 🥹          |         |              |                                                    |
|                                                                                                    | Besumo da sua monifestação<br>Tipo de manifestação<br>Orgão destinstário<br>Assento<br>Local do foto<br>Canal de entrada                          | Denúncia<br>CGU - Controladoria-Genel da União<br>Auditoria<br>Internet |          |             |        |                       |                |         |              |                                                    |
|                                                                                                    | Fale agui<br>Audiona fiela em tempo curto<br>Aresos Originals<br>Não foram encontrados registros<br>Envolvidos<br>Não foram encontrados registros |                                                                         |          |             |        |                       |                |         |              |                                                    |
|                                                                                                    | Campos adicionais<br>Campo                                                                                                    |                                                                         |          |             |        | Valor                 |                |         |              |                                                    |
|                                                                                                    | teste campo adicional.                                                                                                    |                                                                         |          |             |        |                       |                |         |              |                                                    |
|                                                                                                    | Teste - Vinicius                                                                                                    |                                                                         |          |             |        |                       |                |         |              |                                                    |
|                                                                                                    | Usuário                                                                                                    |                                                                         |          |             |        |                       |                |         |              |                                                    |
|                                                                                                    |                                                                                                    |                                                                         |          |             |        |                       |                |         |              |                                                    |
|                                                                                                    |                                                                                                    |                                                                         |          |             |        |                       |                |         |              |                                                    |
|                                                                                                    |                                                                                                    |                                                                         |          |             |        | W Voltor              | ncluir         |         |              |                                                    |
|                                                                                                    |                                                                                                    |                                                                         |          |             |        | Voltar ao Topo        |                |         |              |                                                    |

13 - Ao contrário do que foi apresentado em "Registrando uma Manifestação", **não será** atribuído um Número de Protocolo e um Código de Acesso para que o usuário possa acessar sua manifestação. Portanto, o usuário não terá a capacidade de monitorar o progresso da manifestação no Fala.BR. Se desejar acompanhar o tratamento da manifestação, é recomendável registrá-la de forma identificada, seguindo o procedimento detalhado nas seções "Registrando uma Manifestação" ou "Registrando uma Manifestação a partir da Tela Inicial do Sistema".

| Goupe Controladoria-Geral<br>da Uniño                                 | Inicio Cadastre-se                                                                                                    | Órgilos Download de Dados LAI o | Duvidorias.gov Ajuda • 🛷 🌢 🛈 | Cadastrar                |
|-----------------------------------------------------------------------|----------------------------------------------------------------------------------------------------|---------------------------------|------------------------------|--------------------------|
| E Fala.BR<br>Postaforma Intergrada de Cuvidória e Acesso á Viformação |                                                                                                    |                                 |                              | Ambientie de Treinaminto |
|                                                                       | 🖷 + Trac + Descrição + Revisão = Conclusão                                                                                          |                                 |                              |                          |
|                                                                       | Sua manifestação foi registrada com sucess                                                                                          | 50                              |                              |                          |
|                                                                       | Obrigado pela sua participação!<br>Por os tatas de uma mantestação anônima, não será possilent acompanhar o andomento pelo soberna. |                                 |                              |                          |
|                                                                       |                                                                                                    | Weiter at bijas                 |                              |                          |
|                                                                       |                                                                                                    | Voltar ao Topo                  |                              |                          |
|                                                                       | Diretos reservados à Controladora-Geral de União - COU                                                                              | Versão 2.28.29                  |                              |                          |

Como última observação, é importante destacar o seguinte: durante o processo de registro, a Plataforma Fala.BR realiza uma análise do conteúdo das manifestações em busca de correspondências de palavras, suas variações e sinônimos. Isso é feito com o objetivo de evitar o registro de múltiplas manifestações com conteúdo idêntico ou similar, além de prevenir o uso de robôs. Esse procedimento é aplicado exclusivamente às comunicações, ou seja, às denúncias anônimas. Portanto, **não é possível registrar mais de uma manifestação com conteúdo semelhante ou muito parecido**.

14 - Minhas Manifestações:

Esta funcionalidade permite ao usuário visualizar suas manifestações registradas, acompanhar seu andamento e realizar determinadas ações solicitadas pela ouvidoria.

Inicialmente, é necessário o cidadão se logar no Fala.BR: basta acessar o sistema em <u>https://falabr.cgu.gov.br</u> e clicar no botão **Entrar**. Na tela de login entre com seu Login e **Senha**: **lembre-se de que para o cidadão o login é seu e-mail, enquanto para o servidor de ouvidoria, o CPF** (para mais informações vide a Seção Tipos de Login).

| Contractions Great<br>as brades<br>= Fala Bit<br>Matations strengeladi de Oucldonis e Acreso à Informação | in the second second second second second second second second second second second second second second second | nicio Orgãos Site da L                                   | N Dados Abertos 👻 Ma                                | anual Perguntas Frequen | tes 🤉 🛭 🕻 | Lentrar Cadastrar |
|----------------------------------------------------------------------------------------------------|----------------------------------------------------------------------------------------------------|----------------------------------------------------------|-----------------------------------------------------|-------------------------|-----------|-------------------|
| Damos as boas-vindas ao Fala.BR                                                                           | ções, solicitações ou enviar sugestões.                                                                         |                                                          | 11                                                  |                         |           |                   |
| Ouvidoria<br>Envie denancus, reclamações elogies solicitações ou sugestões                                |                                                                                                    | (i)                                                      | Acesso à informação<br>Faça um pedido de acesso à i | o - LAI<br>Informação   |           |                   |
| Consulte seu protocole                                                                                    |                                                                                                    | $\subset$                                                |                                                     | Perguntas frequentes    |           |                   |
| Controladoria-Gerat<br>da União<br>E Fala.BR<br>Plataforma Integrada de Ouvidoria e Acesso à Informação   | cio Órgãos Site da l                                                                                            | LAI Dados Abei<br>Pe                                     | tos ▼ Manual<br>rguntas Frequentes                  | <i>∄</i> ● 0            | La Entrar | Cadastrar         |
| Para continuar, escolha<br>Seus dados pessoais estarão protegidos, nos termos da Le                       | uma identif                                                                                                    | ficação                                                  |                                                     |                         |           |                   |
| Login Fala.Br                                                                                             | Login gov.br (Login uni                                                                                         | ico)                                                     |                                                     |                         |           |                   |
| Identificação com restrição de acesso.<br>Insira seus dados de login e senha para continuar.<br>Login     | stro autenticado por i<br>acesso a todos os ser<br>cadastro                                                     | meio do<br>viços                                         |                                                     |                         |           |                   |
| E-mail ou CPF                                                                                             | Foliate                                                                                                    | om coulor                                                |                                                     |                         |           |                   |
| Obrigatório                                                                                               | Entrarc                                                                                                    | on gov bi                                                |                                                     |                         |           |                   |
| Senha                                                                                                    | ATE                                                                                                    | NÇÃO                                                     |                                                     |                         |           |                   |
| Digite sud senha 🕘                                                                                        | O login Gov.BR do ambient                                                                                       | te de treinamento us                                     | a a                                                 |                         |           |                   |
| Obrigatorio<br>Esqueci minha senha Não possui usuário? Criar conta                                        | Se ainda não tem login cria<br>criado um, de maneira sen<br>Produção.<br>Um exemplo simplificado e              | ado neste ambiente,<br>nelhante ao do ambi<br>está aqui: | será<br>ente de                                     |                         |           |                   |
| Voltar Entrar                                                                                             | Roteiro login govbr treina                                                                                      | amento.pdf                                               |                                                     |                         |           |                   |

Na tela inicial do usuário, clique no menu **Minhas Manifestações**. Na sequência, serão mostradas todas as manifestações registradas pelo usuário no Fala.BR:

| Controlador<br>da União                  | ia-Geral                    |          |                                    | Início         | Acesso à Informação 🔻 | Ouvidoria 👻 | ต 💿 😡 Usuá                |
|------------------------------------------|-----------------------------|----------|------------------------------------|----------------|-----------------------|-------------|---------------------------|
| Fala.BR<br>Plataforma Integrada de Ouvis | doria e Acesso à Informação |          |                                    |                |                       |             |                           |
| Principal. 🤌 Minhas Manifestações        |                             |          |                                    |                |                       |             |                           |
| linhas Man                               | ifestações                  |          |                                    |                |                       |             |                           |
| sulte as suas manifestaçõ                | es.                         |          |                                    |                |                       |             |                           |
|                                          |                             |          |                                    |                |                       |             |                           |
| Informe os filtros de                    | e consulta desejados        |          |                                    |                |                       |             |                           |
| lotal de registros: 6                    |                             |          |                                    |                |                       |             |                           |
| lções                                    | Número                      | Tipo     | Órgão                              | Assunto        | Cadastro              | Prazo       | Situação                  |
| autorizar Acesso a Dados                 | 55555.000561/2023-29 🗗      | Denúncia | CGU - Controlaciona-Geral da União | Biodiversidade | 31/08/2023            | 02/10/2023  | Cadastrada                |
| lesponder pesquisa                       | 55555.000557/2023-61 🗹      | Denúncia | CGU – Controladoria-Geral da União | Auditoria      | 31/08/2023            | 02/10/2023  | Concluida                 |
| omplementar                              | 55555 000556/2023-16 🕑      | Denúncia | CGU – Controladoria-Geral da União | Auditoria      | 31/08/2023            | 30/11/2023  | Complementação Solicitada |
|                                          | 55555.000535/2023-09 [      | Sugestão | CGU – Controladoria-Geral da União | Auditoria      | 25/08/2023            | 26/09/2023  | Cadastrada                |
|                                          | 55555.000534/2023-56 🖸      | Elogió   | CGU - Controladoria-Geral da União | Auditoria      | 25/08/2023            | 26/09/2023  | Cadastrada                |
|                                          | 55555 000533/2023-10 🗹      | Elogio   | CGU - Controladoria-Geral da União | Auditoria      | 25/08/2023            | 26/09/2023  | Cadastrada                |
|                                          |                             |          |                                    |                |                       |             |                           |

Na tela de visualização de manifestações é possível verificar a quantidade de manifestações registradas em Total de registros. Na linha logo abaixo constam três filtros pré configurados para agilizar a pesquisa: Ver todas; com resposta; e sem resposta. Ademais, existem as seguintes colunas:

**Ações:** a depender do tratamento dado pela ouvidoria na manifestação, é solicitado ao usuário a execução de determinadas ações. Para mais detalhes, vide a Seção Ações do Usuário;

**Número:** é número de protocolo informado ao cidadão ao final do registro da manifestação. Para mais informações, vide a Seção Registrando uma Manifestação.

**Tipo:** é um dos sete tipos existentes no Fala.BR, isto é, acesso à informação, denúncia, elogio, reclamação, simplifique, solicitação e sugestão. Para mais informações, vide a Seção Tipos de Manifestação.

**Órgão:** é o órgão destinatário da manifestação, selecionado durante o registro (campo: Órgão para o qual você quer enviar sua manifestação). Ressalta-se que uma ouvidoria pode encaminhar a manifestação para outra, em face do assunto ou ausência de competência.

**Assunto:** assunto selecionado quando o cidadão realizou o registro da manifestação (campo sobre qual assunto você quer falar). Ressalta-se que a ouvidoria pode alterar este campo durante sua análise a fim de readequação.

Cadastro: data de registro da manifestação pelo cidadão.

**Prazo:** prazo de atendimento final pela ouvidoria. Com a Lei nº 13.460/2017, a ouvidoria deverá responder as manifestações de forma conclusiva em até 30 dias contados a

partir do seu recebimento. Este prazo pode ser prorrogado por igual período, desde que haja justificativa expressa.

**Situação:** estados em que uma manifestação pode estar, sendo que o inicial é Cadastrada e o final é Concluída. Para mais informações, vide a Seção Situações de uma Manifestação.

Para uma pesquisa mais elaborada, constam os campos com filtros que permitem selecionar a(s) manifestação(ões) desejada(s), que podem ser acessados ao clicar na seta à esquerda da linha "Informe os filtros de consulta desejados", conforme mostrado na figura a seguir:

| <b>gov.br</b><br>= Fala.B | Controladoria-Geral<br>da União                  |                      |                                     | Início A                | cesso à Informação 🔻                | Ouvidoria ▼ 🦻 🎙           | 0 M Usuário            |
|---------------------------|--------------------------------------------------|----------------------|-------------------------------------|-------------------------|-------------------------------------|---------------------------|------------------------|
| Plataforma                | a Integrada de Ouvidoria e Acesso à Informaçã    | 0                    |                                     |                         |                                     |                           |                        |
| Minha<br>Consulte as su   | as Manifestaçõe<br>uas manifestações             | es                   |                                     |                         |                                     |                           |                        |
| ^_Inform                  | ne os filtros de consulta desejad                | os                   |                                     |                         |                                     |                           |                        |
| Esfera                    |                                                  | Órgão Destinatário   | v                                   | Número de Protocolo     |                                     | Tipo                      | v]                     |
| C Selecione               |                                                  | Selecione            | A                                   | Digite o número         |                                     | ⊂ Selecione               |                        |
| Periodo de Cad            | lastro                                           |                      | × 🗰                                 | Prazo de Resposta       | 'aaaa                               |                           | × 前                    |
| 000 11110 000             |                                                  |                      |                                     | da nin dad de de nin    |                                     |                           | Prazo Expirado         |
| Situações                 |                                                  |                      |                                     |                         |                                     |                           |                        |
| Q Selecione               | 2                                                |                      |                                     |                         |                                     |                           | ~                      |
| Texto na Manife           | estação                                          | - X                  |                                     | Texto na Resposta       |                                     |                           |                        |
| Entre com un              | n trecho ao texto a ser pesquisado na propria ma | nijesiaçao           | ← Voltar                            | Q Buscar                | o a ser pesquisado na resposia da l | manijestação              |                        |
|                           |                                                  |                      |                                     |                         |                                     |                           |                        |
| Total de reg              | jistros: 10                                      |                      |                                     |                         |                                     |                           |                        |
| Ações                     | Número                                           | Тіро                 | Orgão                               | Assunto                 | Cadastro                            | Prazo                     | Situação               |
|                           | 55555.000740/2023-66 🕻                           | Solicitação          | CGU – Controladoria-Geral da União  | Atendimento             | 20/11/2023                          | 20/12/2023                | Cadastrada             |
|                           | 55555.000739/2023-31 🖸                           | Reclamação           | CGU - Controladoria-Geral da União  | Atendimento             | 20/11/2023                          | 20/12/2023                | Cadastrada             |
|                           | 55555.000738/2023-97 🖸                           | Denúncia             | CGU – Controladoria-Geral da União  | Atendimento             | 20/11/2023                          | 20/12/2023                | Cadastrada             |
|                           | 55555.000737/2023-42 🖸                           | Elogio               | CGU – Controladoria-Geral da União  | Atendimento             | 20/11/2023                          | 20/12/2023                | Cadastrada             |
|                           | 55555.000561/2023-29 🖸                           | Denúncia             | CGU – Controladoria-Geral da União  | Biodiversidade          | 31/08/2023                          | 02/10/2023                | Cadastrada             |
|                           | 55555.000557/2023-61 🖸                           | Denúncia             | CGU – Controladoria-Geral da União  | Auditoria               | 31/08/2023                          | 02/10/2023                | Concluida              |
|                           | 55555.000556/2023-16 🖸                           | Denúncia             | CGU – Controladoria-Geral da União  | Auditoria               | 31/08/2023                          | 11/12/2023                | Complementada          |
|                           | 55555.000535/2023-09 🖸                           | Sugestão             | CGU – Controladoria-Geral da União  | Auditoria               | 25/08/2023                          | 26/09/2023                | Cadastrada             |
|                           | 55555.000534/2023-56 🖸                           | Elogio               | CGU - Controladoria-Geral da União  | Auditoria               | 25/08/2023                          | 26/09/2023                | Cadastrada             |
|                           | 55555.000533/2023-10 🖸                           | Elogio               | CGU - Controladoria-Geral da União  | Auditoria               | 25/08/2023                          | 26/09/2023                | Cadastrada             |
| Exibir 10 Y               | 1-10 de 10 itens                                 |                      |                                     |                         |                                     | Página                    | 1 🖌 < >                |
| As manifest               | tações marcadas em amarelo sofreram              | alteração de tipolog | ia de pedido de acesso à informação | para manifestação de Ou | vidoria e encontram-se com          | prazo recursal em aberto. | Exportar Manifestações |

Por fim, as subseções a seguir, Acessando uma Manifestação de Usuário sem Cadastro e Acessando uma Denúncia Anônima, descrevem procedimentos que não estão disponíveis a partir da funcionalidade **Minhas Manifestações**. Contudo, eles foram inseridos nesta seção por melhor terem relação com o tema discutido.

# 15 - Acessando uma Manifestação:

Na lista exibida em Minhas Manifestações, clique no Número do Protocolo da manifestação desejada para exibi-la na mesma janela do navegador ou no ícone de seta ao lado dele para abrir em uma nova janela.

A tela de visualização da manifestação é composta por quatro blocos:

| gov.br                                                                                                    | Controladoria-Geral<br>da União                                                                         |                                         |                            |                                 | Inicio                       | Acesso à Informação 🔻                | Ouvidoria 💌         | <i>n</i> 6 0           | Ο,   | Jsuário |
|----------------------------------------------------------------------------------------------------|----------------------------------------------------------------------------------------------------|-----------------------------------------|----------------------------|---------------------------------|------------------------------|--------------------------------------|---------------------|------------------------|------|---------|
| = Fala.BR                                                                                                    | egrada de Ouvidoria e Acess                                                                             | o à Informação                          |                            |                                 |                              |                                      |                     |                        |      |         |
| 🕈 🔿 Principal 🔿 Minha                                                                                            | as Manifestações 🔅 Detalhes da N                                                                        | danifestação                            |                            |                                 |                              |                                      |                     |                        |      |         |
| Detalh<br>Consulte aqui os                                                                                       | es da Mar<br>detalhes da manifestaç                                                                     | nifestação<br><sup>ão selecionada</sup> | D                          |                                 |                              |                                      |                     |                        |      |         |
| Ir para<br>Q. Selecione o                                                                                        | seção                                                                                                   |                                         |                            | ~                               |                              |                                      |                     |                        |      |         |
| Manifestação                                                                                                    | Detalhada                                                                                               | 222.2                                   |                            |                                 |                              |                                      |                     |                        |      |         |
| S5555 000535                                                                                                    | /2023-09                                                                                                | Tipo<br>Sugestă                         | io                         |                                 | Federal                      |                                      | CGU - Control       | o<br>adoria-Geral da U | nião |         |
| Fale aqui (teor)<br>Mais tempo de                                                                                | campo para execução c                                                                                   | los trabalhos                           |                            |                                 |                              |                                      |                     |                        |      |         |
| Serviço<br>Registrar manif<br>Plataforma Fala                                                                    | festação de ouvidoria na<br>a BR                                                                        | Órgão de<br>-                           | interesse                  |                                 | Assunto<br>Auditoria         |                                      | Subassunto<br>-     |                        |      |         |
| Tag<br>-                                                                                                    |                                                                                                    |                                         |                            |                                 |                              |                                      |                     |                        |      |         |
| Data de cadastro<br>25/08/2023                                                                                   |                                                                                                    | Prazo de<br>26/09/                      | atendimento<br>2023        |                                 | Situação atual<br>Cadastrada |                                      |                     |                        |      |         |
| Registrado por                                                                                                   |                                                                                                    | Modo de<br>Pelo sist                    | resposta<br>tema (com avis | os por email)                   | Canal de entrada<br>Internet |                                      |                     |                        |      |         |
| II<br>Anexos Origin                                                                                              | ais                                                                                                    |                                         |                            |                                 |                              |                                      |                     |                        |      |         |
| Anexos da Manife<br>Não foram enci                                                                               | istação<br>ontrados registros                                                                           |                                         |                            |                                 |                              |                                      |                     |                        |      |         |
| Local do Fato                                                                                                    |                                                                                                    |                                         |                            |                                 |                              |                                      |                     |                        |      |         |
| Uf<br>-                                                                                                    |                                                                                                    | Cidade                                  |                            |                                 | Local                        |                                      |                     |                        |      |         |
| IV<br>Histórico de A                                                                                             | ções                                                                                                    |                                         |                            |                                 |                              |                                      |                     |                        |      |         |
| Data/Hora                                                                                                    | Ação                                                                                                    | Respo                                   | nsável                     | Informações adicionais          |                              |                                      |                     |                        |      |         |
| 25/08/20231                                                                                                    | 1110 Cadastr                                                                                            | ro Márcio                               |                            | Registro dos dados da manifesta | ação                         |                                      |                     |                        |      |         |
| 04/09/2023                                                                                                    | 08.29 Cadastr                                                                                           | ro Órgão                                |                            | Alteração do serviço da manifes | tação - Serviço anterior -   |                                      |                     |                        |      |         |
| 25/10/2023 0                                                                                                    | 07:55 Determ                                                                                            | inação Órgão                            |                            | Determinação pela OGU/CGU a     | (o) CGU - Controladoria-Ge   | ral da União quanto à produção de re | esposta em 20 dias. |                        |      |         |
| Exibir 10 💙                                                                                                    | 1-3 de 3 itens                                                                                          |                                         |                            |                                 |                              |                                      |                     | Página 1 👻             | <    | >       |
| V<br>Encaminhan<br>Não foram enci<br>VI<br>Prorrogaçõe<br>Não foram enci<br>VII<br>Respostas à<br>Não foram enci | nentos<br>ontrados registros<br>IS<br>ontrados registros.<br>pesquisa de satisfac<br>ontrados registros | ção                                     |                            |                                 |                              |                                      |                     |                        |      |         |
|                                                                                                    |                                                                                                    |                                         | C                          | ← Voltar                        | Export                       | ar                                   |                     |                        |      |         |

i) **Manifestação Detalhada**: contém as informações principais sobre a manifestação, que podem ser verificadas pelo cidadão, tais como:

## Número de protocolo

Tipo

Esfera

## Órgão destinatário

Fale aqui (teor): contém os dados informados pelo cidadão durante o registro da manifestação

**Serviço**: lista de serviços cadastrados pelo órgão destinatário no Portal de Serviços do Governo Federal (https://www.gov.br);

Órgão de Interesse: órgão que, a depender do tema tratado, possa ter competência ou relação com o assunto exposto na manifestação;

Assunto: lista de assuntos de abrangência geral cadastrada pela OGU;

Subassunto: lista de temas utilizados para classificar as manifestações;

**Tag**: lista de marcadores que tratam temas específicos cadastrados pelas ouvidorias públicas;

Data de cadastro: data de registro da manifestação;

**Prazo de atendimento**: o prazo para atendimento é de 30 dias, conforme a Lei nº 13.460/2017, podendo ser prorrogado por igual período, devidamente justificado;

Situação atual: apresenta o estágio em que a manifestação se encontra;

**Registrado por**: nome do usuário que registrou a manifestação. Caso seja uma denúncia aparece o termo genérico "Cidadão";

#### Modo de resposta:

Canal de entrada: meio pelo qual foi registrada a manifestação.

ii) Anexos Originais: exibe os arquivos anexados à manifestação.

iii) Local do Fato: Informações sobre o local onde ocorreu o fato.

UF / Cidade (Ex: Frei Paulo) / Local

iv) Históricos de ações: exibe as ações executadas no tratamento da manifestação.

v) Encaminhamentos

vi) Prorrogações

vii) Respostas à pesquisa de satisfação